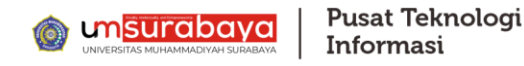

S ID

87°F Sunny

## Langkah-langkah mengganti Profil akun **Google Scholar** lama menjadi **verified at** *um-surabaya.ac.id*

1. Buka browser dan ketik link <u>https://scholar.google.com</u>, maka akan muncul tampilan

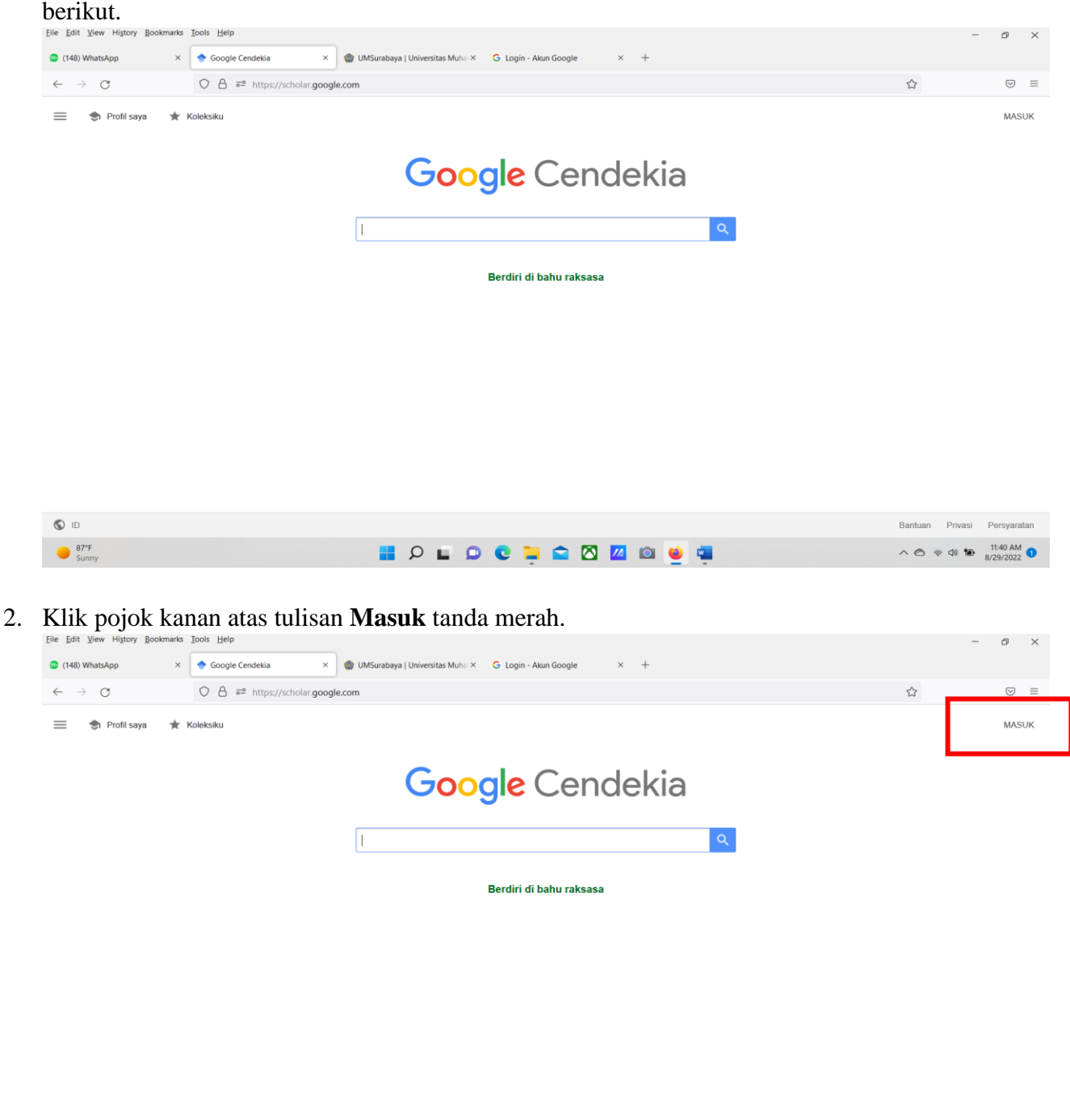

📕 🔎 🖬 🔍 📮 🕿 🛛 💷 单 👊

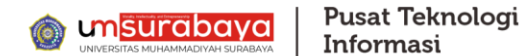

3. Berikutnya **Login** dengan email yang dibuat saat masuk Google Scholar (Email lama) jika sudah punya akun Google Sholar dan daftar dengan email baru menggunakan email Institusi jika belum punya akun GS.

|                  |                       |                                                                                                    |                                                                                                    |                                           | - | 0                  | > |
|------------------|-----------------------|----------------------------------------------------------------------------------------------------|----------------------------------------------------------------------------------------------------|-------------------------------------------|---|--------------------|---|
| (149) WhatsApp × | G Login - Akun Google | 🔞 UMSurabaya   Universitas Muha 🛪 🛛 G L                                                            | Login - Akun Google × +                                                                                    |                                           |   |                    |   |
| $\rightarrow$ C  | O A ≈ https://account | oogle.com/Login/identifier?hl=id&continue=h                                                        | https%3A%2F%2Fscholar.google.com%2F&flowN                                                                  | lame=GlifWebSignIn&flowEntry=ServiceLogin | ☆ | $\bigtriangledown$ | ) |
|                  |                       | Gunal<br>Email atau pons<br>Lupa email?<br>Bukan komputer An<br>Iogin. Pelajari lebih<br>Buat akun | Google<br>Login<br>kan Akun Google Anda<br>sel<br>da? Gunakan Private Window untuk<br>lanjut<br>Berikutnya |                                           |   |                    |   |

## 4. Masukkan Email dan klik berikutnya

| Eile Edit View History Bookmarks    | Iools Help                                                                                                    | -                            | Ø                  | $\times$ |
|-------------------------------------|----------------------------------------------------------------------------------------------------|------------------------------|--------------------|----------|
| (149) WhatsApp ×                    | G Login - Akun Google X 🍈 UMSurabaya   Universitas Muha X G Login - Akun Google X +                                           |                              |                    |          |
| $\leftarrow \rightarrow \mathbb{G}$ | O A 5° or https://accounts.google.com/Login/identifier?hl=id&continue=https%3A%2F%2Fscholar.google.com%2F&flowName=GlifWebSig | nIn&flowEntry=ServiceLogin 🏠 | $\bigtriangledown$ | =        |

|                 | Google<br>Login<br>Gunakan Akun Google Anda                                                                                                    |
|-----------------|----------------------------------------------------------------------------------------------------|
|                 | Email atau ponsel<br>nama@dkv.um-surabaya.ac.id<br>Lupa email?<br>Bukan komputer Anda? Gunakan Private Window untuk<br>lorgin. Pelajari Jebih Janjut                                                                                                    |
|                 | Buat akun Barikutnya                                                                                                    |
| ● 87°F<br>Sunny | Afrikaans •       Bantuan       Privasi       Persyaratan         Image: Privasi       Privasi       Persyaratan         Image: Privasi       Persyaratan       Persyaratan         Image: Privasi       Persyaratan       Persyaratan         Image: Privasi       Persyaratan       Persyaratan         Image: Privasi       Persyaratan       Persyaratan         Image: Privasi       Persyaratan       Persyaratan |

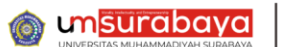

5. Masukkan Password dan klik berikutnya

| <u>File Edit View History Bookmark</u>  | Iools Help                                                                                                    | -                | Ø                  | $\times$ |
|-----------------------------------------|----------------------------------------------------------------------------------------------------|------------------|--------------------|----------|
| 😳 (150) WhatsApp 🛛 🗙                    | G Login - Akun Google 🛛 🗙 🌒 UMSurabaya   Universitas Muhai × 🛛 G Login - Akun Google × +                                                                                                    |                  |                    |          |
| $\leftarrow \  \  \rightarrow \  \   G$ | 🛇 🖞 🛱 🌳 https://accounts.google.com/signin/v2/challenge/pwd?hl=id&continue=https%3A%2F%2Fscholar.google.com%2F&flowName=GlifWebSignIn&flowEntry=Se 🏠                                                                                                    |                  | $\bigtriangledown$ | =        |
| RFF<br>Karefa unanya                    | Cocycle   Selamat datang   Imama @ddv.um-surabaya.ac.id v     Massakan sandi Anda   Imami (massakan sandi Anda)   Imama (massakan sandi Anda)   Imama (massakan sandi Anda) <t< th=""><th>\$ 4) <b>*</b> 。</th><th>11554 AM</th><th>0</th></t<> | \$ 4) <b>*</b> 。 | 11554 AM           | 0        |

6. Setelah berhasil login anda akan diarahakan ke laman akun Google Scholar anda. Dan berikut tampilannya. Disini anda silahkan klik **Profil saya** pojok kiri atas.

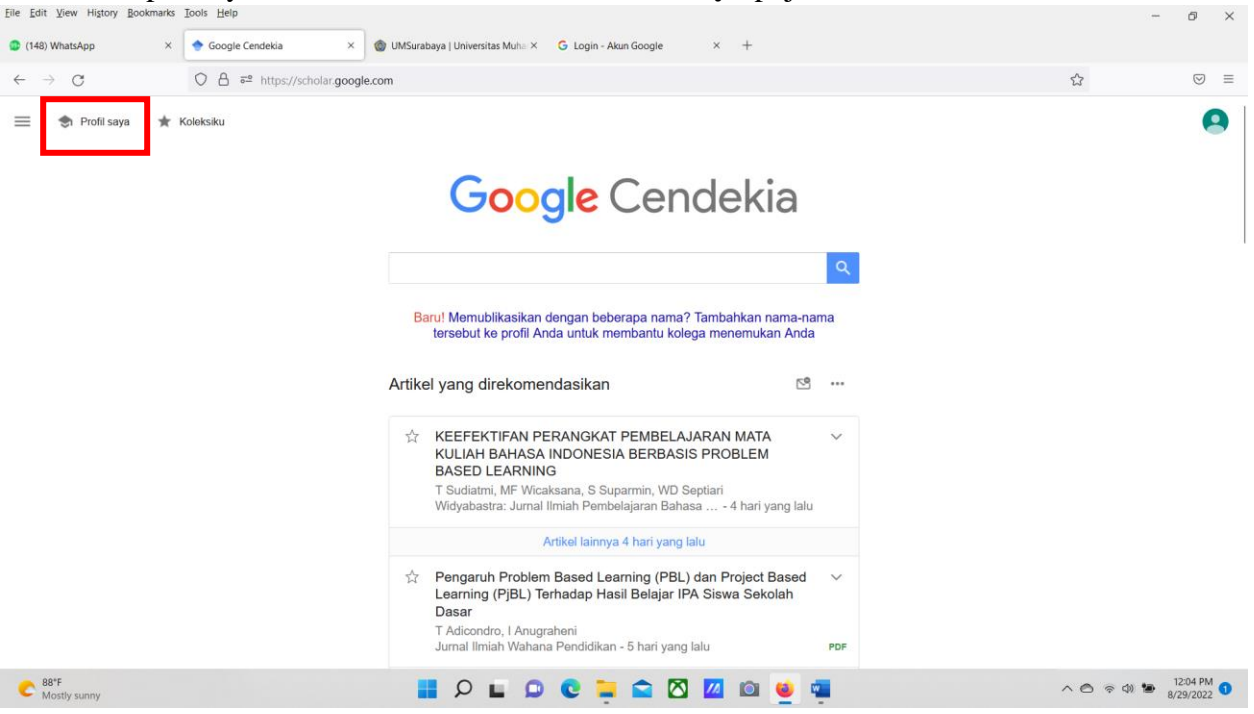

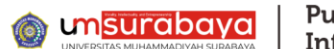

7. Berikutnya anda berada pada laman Profil akun Google Scholar anda. Lalu pilih/klik **tanda pensil** sebelah **Nama profil** anda (tanda merah).

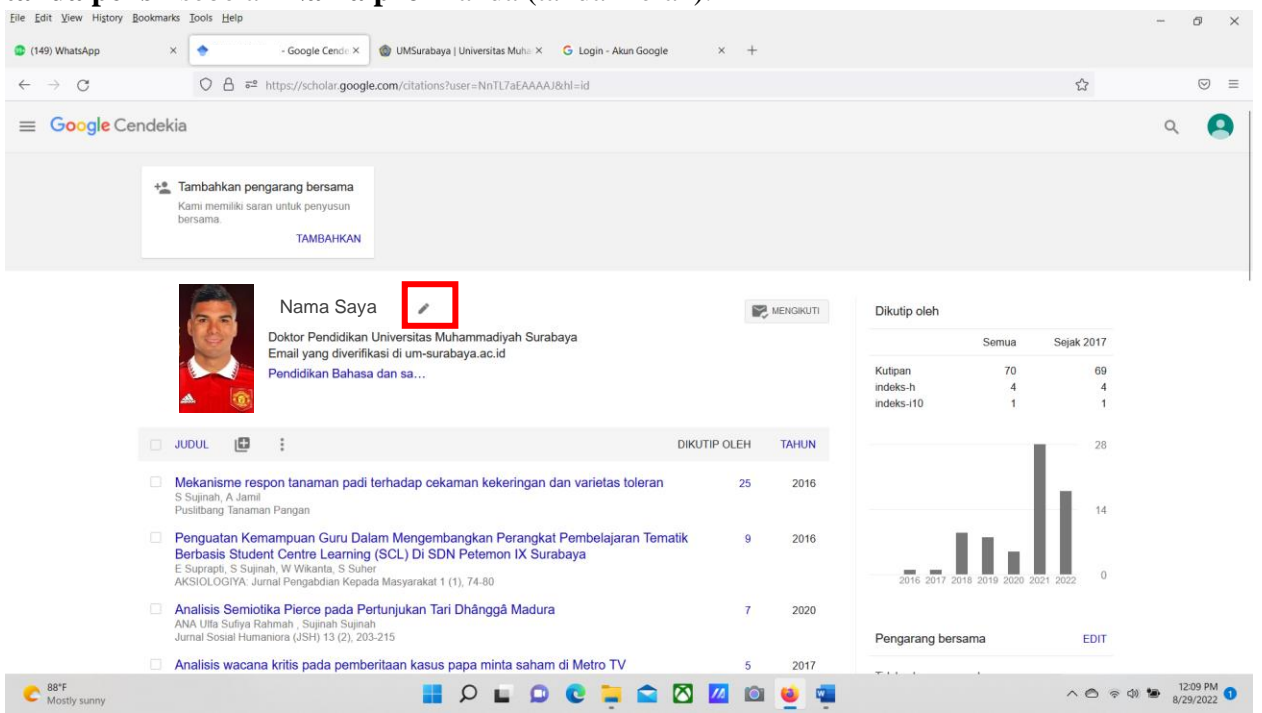

8. Anda selanjutnya silahkan mengisi/mengganti kolom **Email untuk verifikasi** dengan email baru root institusi seperti contoh: <u>nama@um-surabaya.ac.id</u> yang sudah dibuatkan oleh PTI, dan kolom **Beranda/Home** diisi dengan link <u>https://www.um-surabaya.ac.id/</u>

| Contro   |    |                    |                            | nipsy/series goog.                          |                          |                   | and groups a             |              |      | 3900 Helpholog      |        | 3          |   | - |
|----------|----|--------------------|----------------------------|---------------------------------------------|--------------------------|-------------------|--------------------------|--------------|------|---------------------|--------|------------|---|---|
| Google C |    | kia                |                            |                                             |                          | ×                 | Edit profil              |              |      |                     |        |            | Q |   |
|          | +1 | Tambal             | hkan pen                   | darang bersama                              |                          | Nama              |                          |              |      |                     |        |            |   |   |
|          |    | Kami me            | əmiliki sara               | in untuk penyusun                           |                          | Nama Say          | /a                       |              |      |                     |        |            |   |   |
|          |    | bersama            | 3,                         | TAMBAHKAN                                   |                          | + Tambahkan r     | nama lain                |              |      |                     |        |            |   |   |
|          |    |                    |                            |                                             |                          | Afiliasi          |                          |              |      |                     |        |            |   |   |
|          |    | Nama Saya          | 1                          | Doktor Per                                  | ndidikan Universitas Muh | ammadiyah Sura    | 1.0                      | Dikutin oleh |      |                     |        |            |   |   |
|          |    | 3                  |                            | Doktor Pondidikan                           | Inivoreitae              | Bidang minat      | t                        |              |      | Dikdup oleri        |        |            |   |   |
|          |    |                    |                            | Email yang diverifik                        | asi di um-su             | Pendidikan        | n Bahasa dan sastra Indo | nesia        |      |                     | Semua  | Sejak 2017 |   |   |
|          |    |                    |                            | Pendidikan Bahasa                           | dan sa                   | Email untuk v     | verifikasi:              |              |      | Kutipan<br>indeks b | 70     | 69         |   |   |
|          |    | •                  |                            |                                             |                          | nama@u            | um-surabaya.ac.id        |              |      | indeks-i10          | 1      | 1          |   |   |
|          |    | JUDUL              | 10                         | 1                                           |                          | Beranda           |                          |              |      |                     |        | 28         |   |   |
|          |    |                    |                            |                                             |                          | https://www       | w.um-surabaya.ac.id/     |              |      |                     |        |            |   |   |
|          |    | Mekani<br>S Suinal | sme resp                   | pon tanaman padi                            | erhadap ce               | 🗹 Jadikan pro     | ofil saya untuk umum     |              | •    |                     |        | W          |   |   |
|          |    | Puslitbar          | ig Tanamai                 | n Pangan                                    |                          |                   |                          |              |      |                     | - 1    | 14         |   |   |
|          |    | Pengua             | atan Kem                   | nampuan Guru Dal                            | am Mengen                | SIMPAN            |                          |              |      | 1                   | t e di |            |   |   |
|          |    | E Suprat           | is Studer<br>off, S Sujina | nt Centre Learning<br>ah, W Wikanta, S Suhe | (SCL) Di SI              |                   |                          |              |      |                     |        |            |   |   |
|          |    | AKSIOL             | OGIYA: Jur                 | mal Pengabdian Kepad                        | a Masyarakat             | 1 (1), 74-80      |                          |              |      |                     |        |            |   |   |
|          |    | Analisis           | s Semioti                  | ika Pierce pada Pe                          | rtunjukan Ta             | ari Dhânggâ Madu  | ra                       | 7            | 2020 |                     |        |            |   |   |
|          |    | Jurnal Se          | i Suliya Ra<br>osial Huma  | iniora (JSH) 13 (2), 203                    |                          |                   |                          |              |      | Pengarang bers      | sama   | EDIT       |   |   |
|          |    | Analicia           | wacana                     | kritis nada nombo                           | ritaan kacu              | e nana minta caha | m di Metro TV            | 5            | 2017 |                     |        |            |   |   |

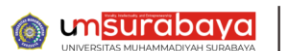

9. Klik Simpan untuk menyimpan perubahan Profil akun Google Scholar anda.

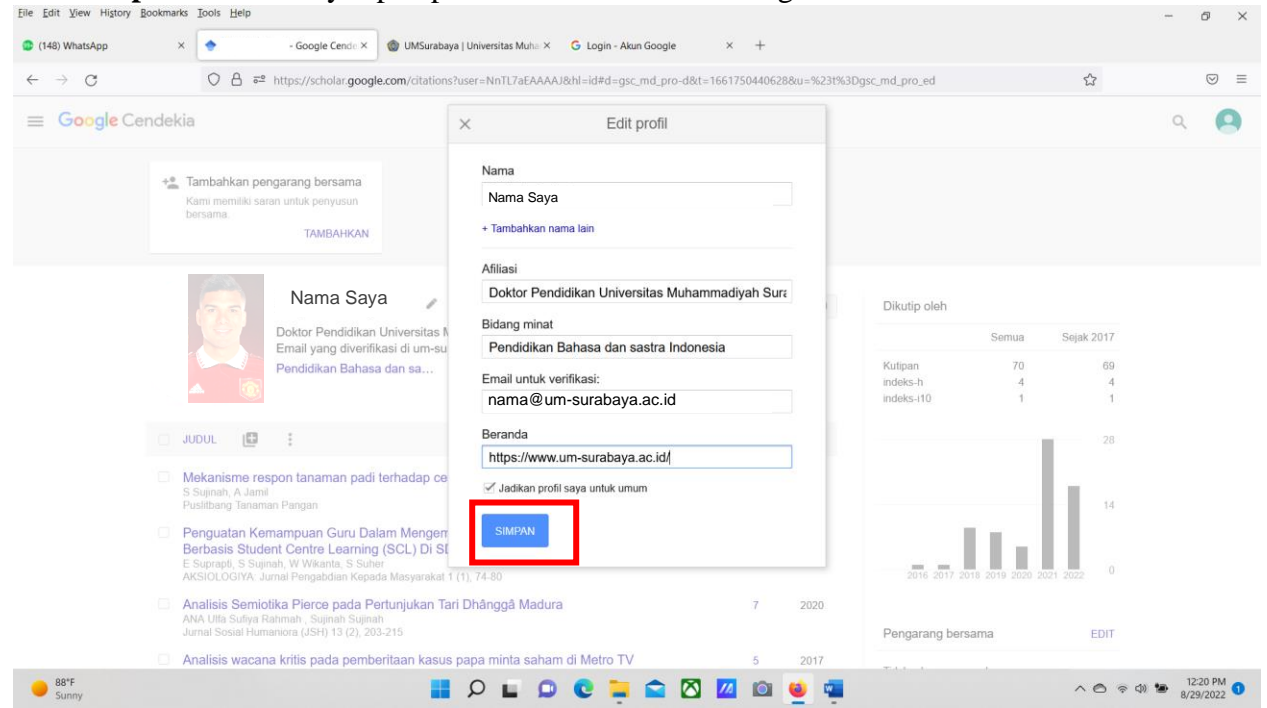

 Langkah Terakhir anda harus mengkonfirmasi terkait perubahan Profil akun Google Scholer dengan cara membuka email menggunakan email baru. Contoh: <u>nama@um-surabaya.ac.id</u>

|                                                                                                    | 0                  | × |
|----------------------------------------------------------------------------------------------------|--------------------|---|
| Q (149) WhatsApp × G Login - Akun Google × @ UMSurabaya   Universitas Muha × G Login - Akun Google × +                                                          |                    |   |
| C O A = or https://accounts.google.com/Login/identifier?hl=id&continue=https%3A%2F%2Fscholar.google.com%2F&flowName=GlifWebSignIn&flowEntry=ServiceLogin \$\$\$ | $\bigtriangledown$ | = |

| Google<br>Login<br>Gunakan Akun Google Anda                                                               |  |
|----------------------------------------------------------------------------------------------------|--|
| Email atau ponsel<br>nama@dkv.um-surabaya.ac.id<br>Lupa email?                                            |  |
| Bukan Komputer Anda? Gunakan Private Window untuk<br>login. Pelajari lebih lanjut<br>Buat akun Berikutnya |  |
| Afrikaans 🕶 Bantuan Privasi Persyaratan                                                                   |  |

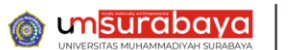

- Pusat Teknologi Informasi
- 11. Masukkan Password dan klik berikutnya. Maka anda akan masuk laman Email.

| dit <u>v</u> iew History <u>B</u> ookmarks | Jools Help                                                                                                    | - | đ                  |
|--------------------------------------------|----------------------------------------------------------------------------------------------------|---|--------------------|
| 50) WhatsApp ×                             | 🔓 Login - Akun Google x 🍿 UMSurabaya   Universitas Muha X 🔓 Login - Akun Google x +                                                                  |   |                    |
| $\rightarrow$ G                            | 🛇 🖞 🕫 🕶 https://accounts.google.com/signin/v2/challenge/pwd?hl=id&continue=https%3A%2F%2Fscholar.google.com%2F&flowName=GlifWebSignIn&flowEntry=Se 🏠 |   | $\bigtriangledown$ |
|                                            |                                                                                                    |   |                    |
|                                            |                                                                                                    |   |                    |
|                                            |                                                                                                    |   |                    |
|                                            |                                                                                                    |   |                    |
|                                            | Google                                                                                                    |   |                    |
|                                            | Selamat datang                                                                                                    |   |                    |
|                                            | anama@dkv.um-surabaya.ac.id v                                                                                                    |   |                    |
|                                            |                                                                                                    |   |                    |
|                                            | Masukkan sandi Anda                                                                                                    |   |                    |
|                                            |                                                                                                    |   |                    |
|                                            | Tampilkan sandi                                                                                                    |   |                    |
|                                            |                                                                                                    |   |                    |
|                                            | Lupa sandi? Berikutnya                                                                                                    |   |                    |
|                                            |                                                                                                    |   |                    |
|                                            |                                                                                                    |   |                    |
|                                            |                                                                                                    |   |                    |
|                                            | Afrikaans 🕶 Bantuan Privasi Persyaratan                                                                                                    |   |                    |
|                                            |                                                                                                    |   |                    |
|                                            |                                                                                                    |   |                    |

12. Selanjutnya di Email baru silahkan buka **inbox/kotak masuk**, cari silahkan Klik kotak warna biru **Verifikasi Alamat Email.** 

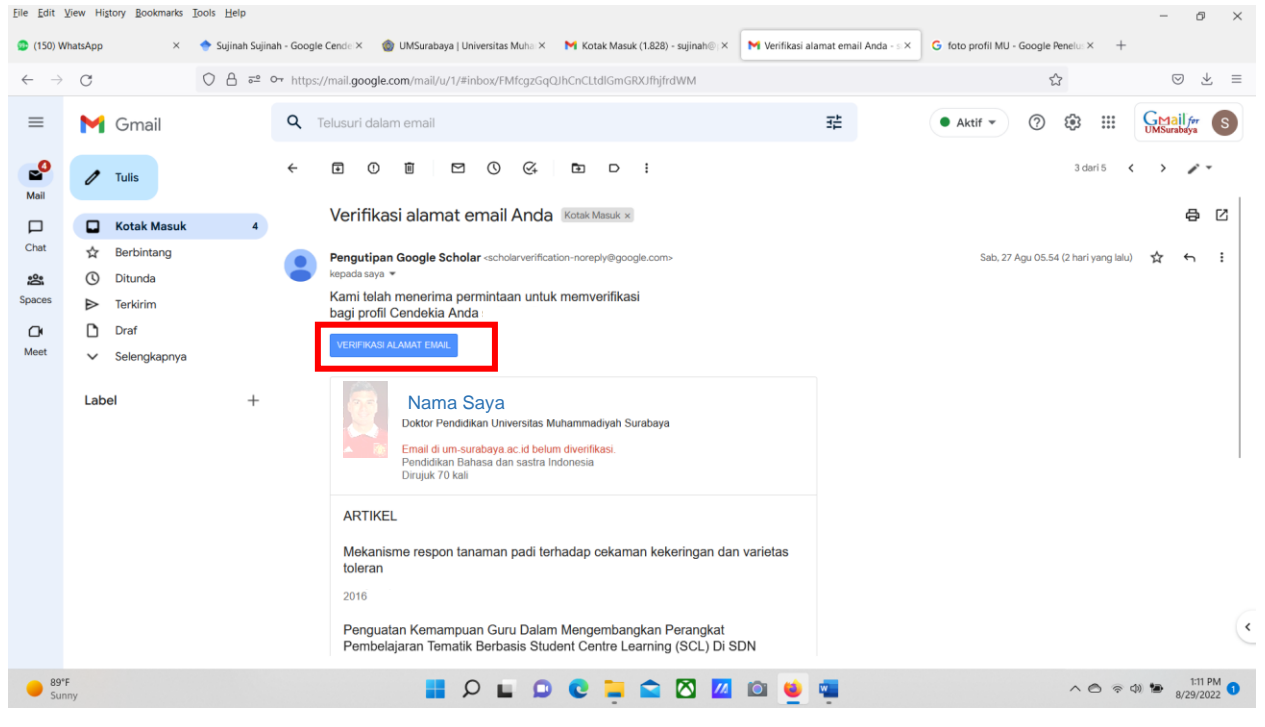

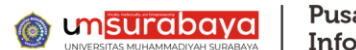

13. Terakhir anda bisa memastikan mengecek Profil Google Scholar anda bahwa sudah **diverifikasi di um-surabaya.ac.id.** Kalau sudah maka proses **Selesai**.

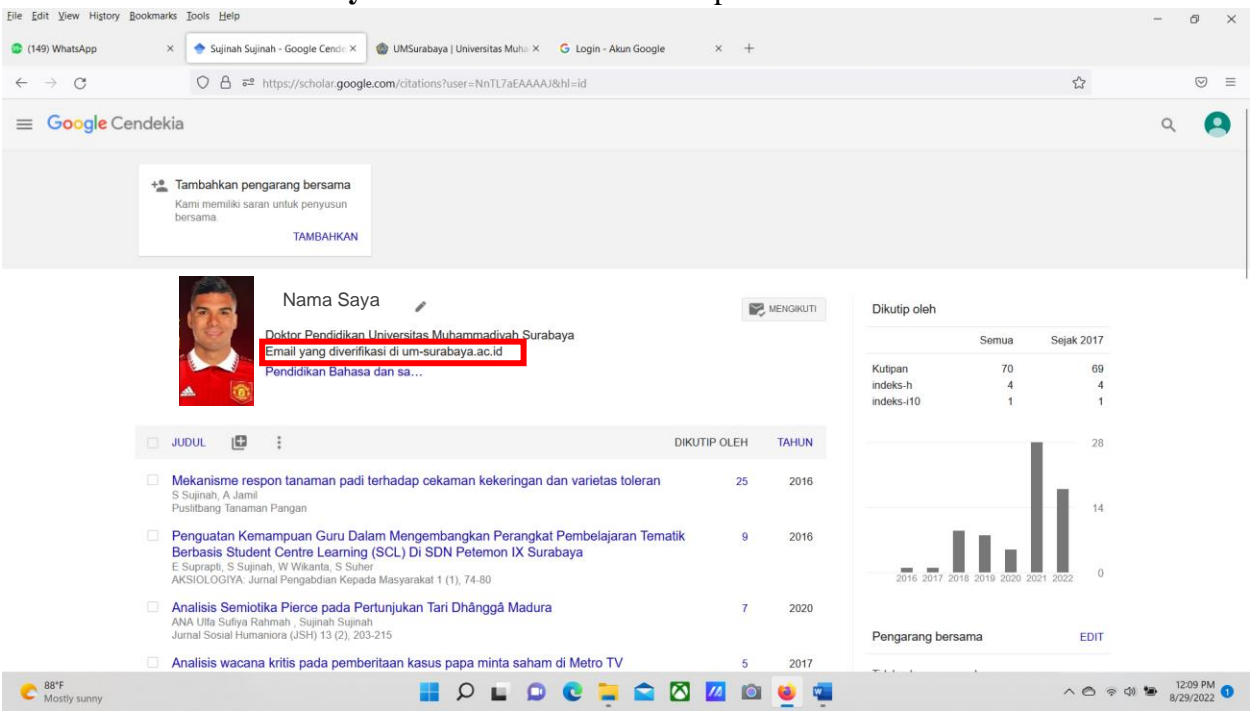